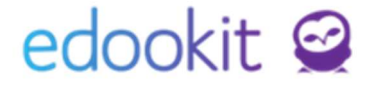

# Kategorie zadání

v 1.2

Obsah :

Kategorie zadání - popis Vysvětlení jednotlivých polí 3

## edookit 🤗

### Kategorie zadání - popis

Nastavení > Hodnocení > Kategorie zadání

Kategorie zadání určují, jakým způsobem je možné vytvářet zadání žákům, zda po nich požadovat splnění úkolu, jakým způsobem budou hodnoceni a jakou výchozí váhu bude dané hodnocení mít. Hodnoty, které jsou u jednotlivých kategorií nastaveny, jsou pouze výchozími hodnotami a je možné je v jednotlivých zadáních měnit.

Pomocí ikony **šipky v kolečku** na začátku každého řádku je možné se prokliknout do detailu stávajících kategorií zadání.

lkonou se **třemi tečkami** lze nastavit zobrazení/skrytí jednotlivých sloupců a také lze nastavit jejich pořadí.

lkona modré tužky umožní rychlou editaci přímo v tabulce.

lkona modrého + umožní vytvořit novou položku Kategorie zadání.

| Hlavní panel | لي<br>Komunikace | Zápisník         | Třídní kniha | Docházka      | Hodnocení      | Rozvrh           | <br>Administrativa | RR<br>Lidé | ر<br>Přijímačky | ळू<br>Nastavení |    |               |
|--------------|------------------|------------------|--------------|---------------|----------------|------------------|--------------------|------------|-----------------|-----------------|----|---------------|
| Organizace 🗸 | Obsah 🗸          | Hodnocení $\lor$ | Zápis 🗸 Čís  | elníky 🗸 🛛 Zi | áznamy 🗸 🛛 API | přístupové údaje | e∨ Přehledy -      | admin 🗸    | GDPR nastavení  |                 |    |               |
| Kategorie    | zadání           |                  |              |               |                |                  |                    |            |                 |                 |    |               |
| Vyhled       | ání 1-19         | / 19 🔋 🖍         | +            |               |                |                  |                    |            |                 |                 |    |               |
|              |                  | Název            | • P          | opis          | Ţ              | Typ písemky      | V                  | ýstup      |                 | Zobrazit žák    | ŵm | Typ hodnocení |
|              |                  | Aktivita v hodir | ně           |               |                |                  | Ν                  | le         |                 | Ne              |    | 12345         |
|              |                  | Čtvrtletní hodr  | nocení       |               |                |                  | Ν                  | le         |                 | Ne              |    | 12345         |
|              |                  | Desetiminutov    | ka           |               |                |                  | Ν                  | le         |                 | Ne              |    | 12345         |
|              |                  | Domácí úkol      |              |               |                |                  | Ν                  | le         |                 | Ano             |    | 12345         |
|              |                  | Jiné hodnocen    | ú            |               |                |                  | Ν                  | le         |                 | Ne              |    | 12345         |

#### Upozornění:

Pokud je k již vytvořeným kategoriím zadání přiřazeno nějaké zadání (i v minulých letech), nelze tuto kategorii zadání odstranit. Také důrazně nedoporučujeme měnit nastavení již vytvořených kategorií. Často je na ně navázáno zadání nebo známkování a změnou může dojít např. ke změně výpočtu průběžného průměru (např. způsobené změnou váhy apod.). Raději vytvořte novou kategorii zadání.

Kategorie, které nechcete používat si nastavte jako neaktivní.

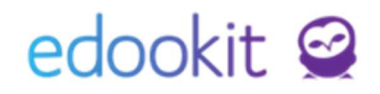

| Kategorie zadání ? 7 |          |                         |             |        |                |                                  |                |                                   |       | ? Tisk          |         |   |
|----------------------|----------|-------------------------|-------------|--------|----------------|----------------------------------|----------------|-----------------------------------|-------|-----------------|---------|---|
| Vył                  | nledání. | . 1-16/16 : / +         |             |        |                |                                  |                |                                   |       | r               |         |   |
|                      |          | Název Popis             | Typ písemky | Výstup | Zobrazit žákům | Typ hodnocení                    | Váha kategorie | Nastavení váhy u nového hodnocení | Barva | Používaná všude | Aktivní |   |
| ٥                    |          | Aktivita v<br>hodině    |             | Ne     | Ne             | 12345                            | 0.25           | 1.00<br>střední                   |       | Ne              | Ano 🏓   | / |
|                      |          | Čtvrtletní<br>hodnocení |             | Ne     | Ne             | 1, 1-, 2, 2-, 3, 3-,<br>4, 4-, 5 | 0.00           | 1.00<br>střední                   |       | Ano             | Ano     |   |
| ١                    |          | Domácí úkol             | ****        | Ne     | Ano            | 12345                            | 0.50<br>malá   | 0.50<br>malá                      |       | Ano             | Ano     |   |
|                      |          |                         |             |        |                |                                  | 1.00           | 1.00                              |       |                 |         |   |

#### Vysvětlení jednotlivých polí

Nastavené hodnoty u kategorií hodnocení se přednastaví při vytvoření nového zadání. Hodnoty lze pro individuální zadání měnit.

 Typ písemky, zkoušení – toto pole vyplníte v případě, že chcete danou kategorii hodnocení zadávat přímo k hodině např. písemka, zkoušení přes rozvrh na hlavním panelu. Typy písemek, zkoušení si můžete nastavit v menu Nastavení > Číselníky - Typ písemky, zkoušení.

Objekty vytvořené s kategorií zadání s nastaveným typem písemky, zkoušení se žákům poté bude toto hodnocení na portálu zobrazovat jak v menu Hodnocení, tak i v menu Písemky. U tohoto hodnocení budou mít také napsáno, zda se jedná o písemku, velkou písemku, zkoušení.

| <u>Syst</u> | tém pro ι                         | <u>ıčitele:</u>                                                          | <u>Portál pro rodiče a žáky:</u> |            |                                                             |                                                          |  |  |
|-------------|-----------------------------------|--------------------------------------------------------------------------|----------------------------------|------------|-------------------------------------------------------------|----------------------------------------------------------|--|--|
| ✓ Rozv      | rh                                |                                                                          |                                  |            |                                                             | • Jakub • Eva                                            |  |  |
| < Příš      | ozmezi<br>tí týden > Můj Ti<br>1. | Typ rozvrhu<br>Tdy Učitelé Místnosti Žáci Typ činnosti Typ ku            | ırzu 5.A                         | Subjekt    | DEMO VERZE Edookit ZS                                       | Nadcházející písemky, zkoušer<br>Žádné písemky, zkoušení |  |  |
| Po 21.2.    | × Kurz                            | KRO                                                                      | Čj                               | 1055-11340 | Schránka                                                    |                                                          |  |  |
| Út 22.2.    | Čj                                | <ul> <li>Docházka</li> <li>Zadání</li> </ul>                             | Dj                               | СЕСН       | Hodnocení                                                   | Žádné písemky, zkoušení                                  |  |  |
| St 23.2.    | 🔀 Kurz                            | <ul> <li>Naplánovat písemku, zkoušení</li> <li>Zrušit písemku</li> </ul> | Čj                               | CECH       | <ul> <li>Domácí úkoly</li> <li>Písemky, zkoušení</li> </ul> | Nedávné písemky, zkoušení                                |  |  |
| Ct 24.2.    | Čj                                | Přidat hospitaci                                                         | Dj                               | CECH       | Nadcházející písemky, zkouše<br>Proběhlé písemky, zkoušení  | Termín písemky, zkoušení Popis                           |  |  |

- Výstup určeno pouze pro školy, které používají dlouhodobé domácí úkoly. Pokud nastavíte hodnotu na ANO, vytvoří se na portále pro rodiče a žáky nové menu této kategorie Výstupy. Jedná se o velmi individuální záležitost a běžně se nevyužívá.
- Zobrazit žákům pokud tuto funkci nastavíte na hodnotu Ano, bude každý vytvořený objekt (zadání) s tímto nastavením zobrazený žákům v sekci Domácí úkol. Tuto hodnotu doporučujeme mít nastavenou na Ano pouze u kategorií domácích úkolů, písemek, zkoušení.

Vytvořený objekt je např. nový sloupeček ve známkování v tabulce. Tento použijeme jako příklad. Po vytvoření nového sloupečku (zadání) v Hodnocení > Známkování v tabulce se žákům:

- *pokud je hodnota nastavena na Ano* - zobrazí se zadání v sekci Domácí úkol. Po zadání známky do sloupečku se žákům zobrazí i zadané hodnocení.

www.edookit.cz

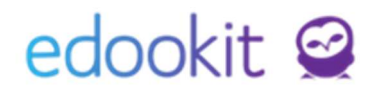

 pokud je hodnota nastavena na Ne - zobrazí se žákům pouze hodnocení (známka) po jeho zadání do sloupečku.

Při zadání domácího úkolu rychlost cestou v menu Zápisník - Hodiny se jako kategorie vytvořeného zadání nastaví kategorie, která:

- má nastavený parametr Zobrazit žákům na Ano
- je přiřazena kurzu navázaného na hodinu
- nemá nastavený parametr Typ písemky, zkoušení
- má nejvyšší prioritu
- Váha kategorie váha dané kategorie se používá pro výpočet průměru, pokud je ve výpočtu průměru zohledněna.
- **Nastavení váhy u nového hodnocení** zde zadáváte váhu, která bude automaticky nastavena v případě vytvoření nového hodnocení.
- Nabízet v hodnocení pokud nastavíte hodnotu na Ne, nebude se tato kategorie nabízet ve výběru při zadání nového sloupce hodnocení v menu Hodnocení > Známkování v tabulce. Při nastavení hodnoty na ANO bude kategorie nabízena při vytváření nového sloupce ve Známkování v tabulce.
- Je zakázka toto pole bylo vytvořeno pro školy, která zadávají žákům "zakázky".

Všechny přednastavené hodnoty lze při vytvoření nového zadání z pohledu autora změnit.